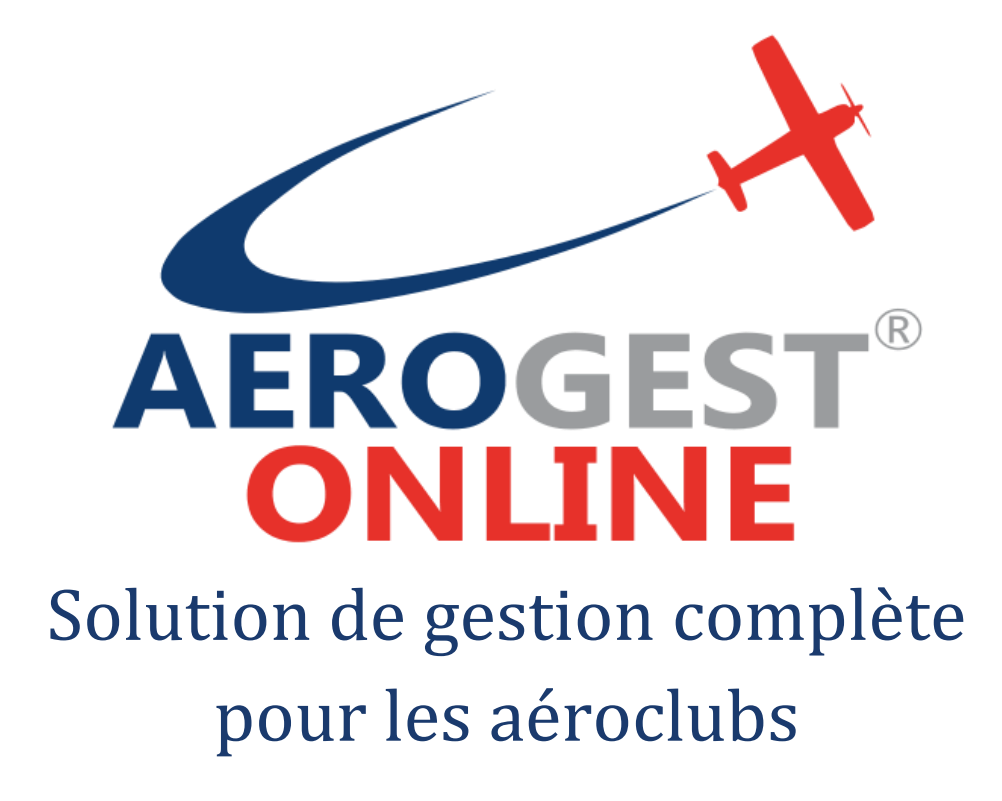

Fiche utilisateur

# Factures de vente

Ce document décrit les principes de gestion des clients et factures de vente

Auteur : Cap-Logiciels SARL

Date de publication : 21/05/2020

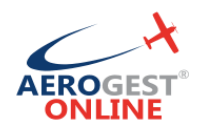

## **Gestion des factures clients :**

| CREER UNE FICHE CLIENT                |
|---------------------------------------|
|                                       |
| CREER UN PRODUIT                      |
| CREER UNE FACTURE CLIENT MANUELLEMENT |

Aerogest-Online

Fiche utilisateur – Facture de vente

2

Partenaire of Copyright © 2010-2018 Federation Française Cap-Logiciels SARL

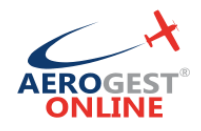

Pour les factures de vente que vous émettez régulièrement, Aerogest-Online met à votre disposition différents outils afin de simplifier la démarche

## **Créer une fiche client**

Attention, il ne s'agit pas là de créer une fiche pilote qui va permettre de gérer les infos administratives et aéronautiques. Ici on veut juste créer une fiche « client extérieur » qui permettra la gestion comptable

#### Menu : Factures/Règlements - Vente - Clients et cliquez sur « Ajouter un client »

Saisissez les diverses informations concernant votre client. Ces infos seront réutilisées pour compléter automatiquement la facture. Il est recommandé de remplir l'email client pour faciliter l'expédition des factures.

| lom                  |                   | Prénom |            | Entrepris<br>Asso. Ta | <b>se</b><br>anguy & Laverdure |     |
|----------------------|-------------------|--------|------------|-----------------------|--------------------------------|-----|
| Contact Compt        | a. Notes internes |        |            |                       |                                |     |
| Adresse 1            |                   |        | E-mail     |                       |                                |     |
| Escadrille des Cigog | nes               |        |            |                       |                                | _ 1 |
| Adresse 2            |                   |        | Site web   |                       |                                |     |
| BA 102 Dijon-Longvi  | с,                |        |            |                       |                                |     |
| Adresse 3            |                   |        | Téléphones |                       |                                | - 1 |
| 717 Rue de L'aviatio | n                 |        |            |                       | Public                         | ,   |
| Code postal          | Ville             |        |            |                       | <b>V</b>                       |     |
| 21600                | Ouges             |        |            | □Ajo                  | outer                          |     |
| Pays                 |                   |        |            |                       |                                |     |
| FRANCE               |                   |        |            |                       |                                |     |

Une fois terminé, il ne vous reste qu'à cliquer sur « enregistrer ». Cette action créera la fiche client, enregistrera les informations et créera un compte « 4111XXX - Client … » utilisé pour les opérations comptables

Aerogest-Online

Partenaire of Copyright © 2010-2018 dération Française Cap-Logiciels SARL

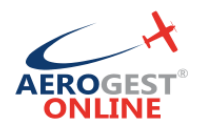

## Créer un produit

Pour faciliter la saisie manuelle de vos factures de vente, vous avez la possibilité d'enregistrer les « produit s » que vous vendez régulièrement.

Menu : Paramétrage - Factures/Règlements - Produits et cliquez sur « Nouveau Produit »

1<sup>er</sup> onglet : information diverse sur le nom de produit à afficher

| éation d | l'un produit                                                   |                                            |
|----------|----------------------------------------------------------------|--------------------------------------------|
| om du pi | roduit                                                         |                                            |
| Mirage 2 | 2000                                                           |                                            |
| Infos    | Facturation Comptabilité                                       |                                            |
| escript) | tion                                                           |                                            |
| Le Mira  | age 2000 est un avion de chasse conçu par la société française | Dassault Aviation à la fin des années 1970 |
|          |                                                                | //                                         |
|          |                                                                |                                            |
|          |                                                                |                                            |
|          |                                                                | Annuler Enregistrer                        |

**2**<sup>ème</sup> **onglet** : les infos concernant la facturation. Saisir le prix HT (out TTC si vous n'êtes assujetti à la TVA), sélectionnez le taux de TVA à appliquer et remplissez le champ « description pour facture ». Cette dernière zone est importante puisqu'elle sera directement copiée sur la facture finale.

| om du ni  | oduit              |                                  |                                                          |                   |
|-----------|--------------------|----------------------------------|----------------------------------------------------------|-------------------|
| Mirage 2  | 000                |                                  |                                                          |                   |
| Infos     | Facturation        | Comptabilité                     |                                                          |                   |
| Prix de v | ente HT            |                                  | TVA de vente                                             |                   |
| 2 000,0   | 00                 |                                  | 20% (20,00%)                                             | •                 |
| Descript  | ion pour facture   |                                  |                                                          |                   |
| Le Mira   | ige 2000 est un av | ion de chasse conçu par la socie | te trançaise Dassault Aviation a la fin des années 1970. | 11                |
|           |                    |                                  |                                                          |                   |
|           |                    |                                  | Ani                                                      | nuler Enregistrer |
|           |                    |                                  |                                                          |                   |

Aerogest-Online

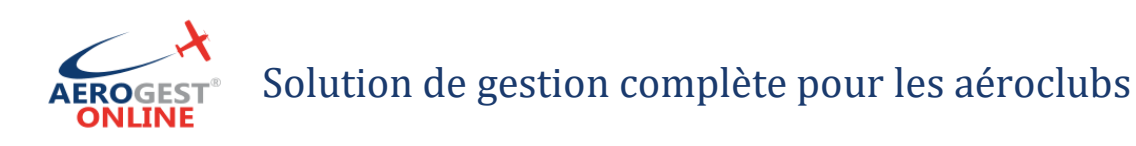

#### **3**<sup>ème</sup> **onglet** : Infos concernant affectation sur le compte 7 en comptabilité.

| Création d | 'un produit         |              |   |  |  |         |            |   |
|------------|---------------------|--------------|---|--|--|---------|------------|---|
| Nom du pr  | oduit               |              |   |  |  |         |            |   |
| Mirage 2   | 000                 |              |   |  |  |         |            |   |
| Infos      | Facturation         | Comptabilité |   |  |  |         |            |   |
| Numéro     | de compte de pro    | duit         |   |  |  |         |            |   |
| 701 - Ve   | entes de produits f | finis        | • |  |  |         |            |   |
|            |                     |              |   |  |  |         |            |   |
|            |                     |              |   |  |  | Annuler | Enregistre |   |
|            |                     |              |   |  |  |         |            | _ |

# Solution de gestion complète

Enfin, cliquez sur « Enregistre » pour valider les informations.

## **Créer une facture client manuellement**

Maintenant, nous allons passer à la création d'une facture de vente.

Menu : Factures/Règlements – Ventes – Factures émises et cliquez sur « Créer une facture client »

#### Etape 1 : sélection du client

Dans la partie « infos. Client », sélectionnez le client concernant en cherchant dans la lite déroulante. Les informations seront automatiquement saisies.

| Infos. client              | Infos. client           |
|----------------------------|-------------------------|
| Sélectionner un client 👻 🕇 | Asso Tanguy & Laverdure |
| Nom et prénom/intitulé     |                         |
| Adresse 1                  |                         |
| Adresse 2                  | BA 102 Dijon-Longvic,   |
| Adresse 3                  | 717 Rue de L'aviation   |
| Code posta Ville           | 21600 Ouges             |
| Pays                       | FRANCE                  |

Si jamais votre fiche client n'existe pas encore, vous pouvez cliquer directement sur la petite croix verte qui vous permettra d'accéder directement à l''écran de création d'un nouveau client, sans quitter la page actuel.

Aerogest-Online

5

Copyright © 2010-2018 deration Française Cap-Logiciels SARL

# Solution de gestion complète pour les aéroclubs

#### **Etape 3 : Objet et date**

Saisir l'objet et la date de la facture. Ces informations sont obligatoires.

| Infos. facture      |          |  |
|---------------------|----------|--|
| Objet de le facture |          |  |
| 21/05/2019          | <b>#</b> |  |
|                     |          |  |

#### **Etape 4 : détail de la facture**

Pour remplir les différentes lignes de votre facture, il vous suffit de sélectionner l'un de vos produits préenregistrés dans la liste déroulante « Choisir un produit ». Aerogest s'occupe de rajouter une ligne et de remplis toutes les informations.

| Choisir un produit                                                                                                    | Ajoute | r une ligne              |            |         |   |                          |                                          |   |                        |   |                         | • |
|----------------------------------------------------------------------------------------------------|--------|--------------------------|------------|---------|---|--------------------------|------------------------------------------|---|------------------------|---|-------------------------|---|
| Description                                                                                                    | c.     | Qt.                      |            | Prix U. |   | % <b>TVA</b>             | TVA                                      |   | Prix HT                |   | Prix TTC                |   |
| ×                                                                                                    | A      |                          | u 🕶        |         | € | 20% (20,00 %) 🔹          |                                          | € |                        | € |                         | € |
|                                                                                                    |        |                          |            |         |   |                          | Total HT :<br>Total TVA :<br>Total TTC : |   |                        |   | 0,00<br>0,00<br>0,00    |   |
|                                                                                                    |        |                          |            |         | / |                          |                                          |   |                        |   |                         |   |
| Detail facture Choisir un produit 👻                                                                                                    | Ajoute | r une ligne              |            |         |   |                          |                                          |   |                        |   |                         | ٥ |
| Detail facture Choisir un produit -<br>Description                                                                                                    | Ajoute | er une ligne<br>Qt.      |            | Prix U. |   | % <b>TVA</b>             | TVA                                      |   | Prix HT                |   | Prix TTC                | 0 |
| Detail facture Choisir un produit   Description  Le Mirage 2000 est un avion de chasse conçu par la société française Dassault Aviation à la fin des années 1970. | Ajoute | er une ligne<br>Qt.<br>1 | u <b>-</b> | Prix U. | € | % TVA<br>20% (20,00 %) ▼ | <b>TVA</b><br>400,00                     | € | <b>Prix HT</b> 2000,00 | € | <b>Prix TTC</b> 2400,00 | € |

#### Etape 5 : Note de bas de facture

Les notes en bas de facture peuvent être modifiées directement si nécessaire. Elles sont utiles pour donner des informations complémentaires (RIB, délai, pénalité, etc).

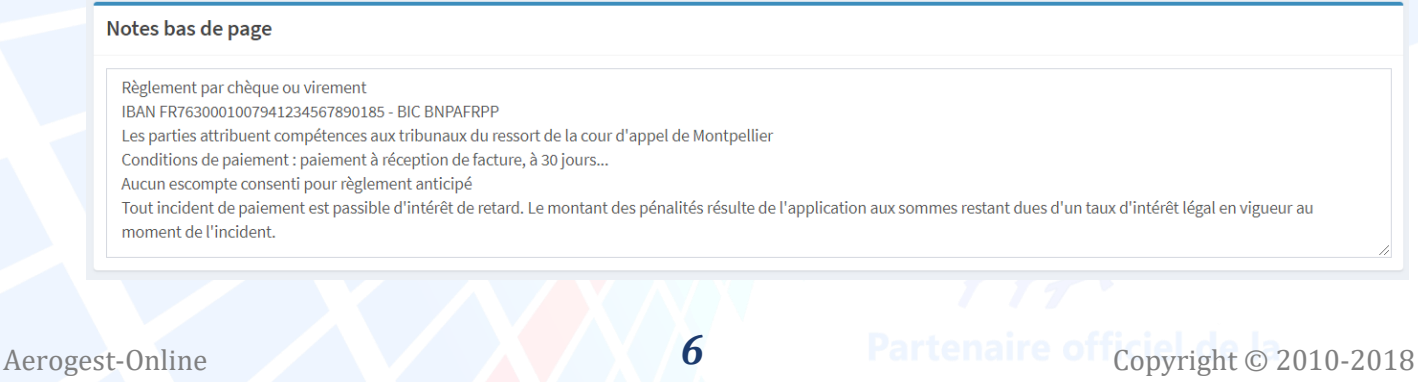

**Cap-Logiciels SARL** 

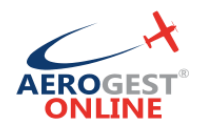

Note : pour modifier et réutiliser ces informations de bas de factures, vous pouvez les modifier via le menu Paramétrage – Factures/Règlements – Infos. Factures

#### Etape 6 : valider

Une fois la facture terminée, vous pouvez cliquer sur le bouton vert « Enregistrer la facture ». L'écriture comptable sera automatiquement générée et imputée sur les bons comptes.

| go:<br>ngv | ок |
|------------|----|

## Envoyer la facture client

Vous pouvez envoyer directement la facture au client par e-mail. Veillez à ce que les e-mails de vos clients soient bien rempli sur leur fiche client.

#### Menu : Factures/Règlements – Ventes – Factures émises

Toutes les factures sont présentées en liste et vous pouvez utiliser les différents filtres pour retrouver une facture.

| ontrer 10  | <ul> <li>entrées par page</li> </ul> |            |                          |            |                                  | Recherche: |
|------------|--------------------------------------|------------|--------------------------|------------|----------------------------------|------------|
| Eacture nº | 11 Date de fact                      | lF Etat    | Client                   |            | Lt Compta                        | Actions    |
| F-00033    | 21/05/2019                           | Enregistré | Asso. Tanguy & Laverdure | 2 400,00 € | Voir écriture                    |            |
| F-00032    | 06/05/2019                           | Enregistré | Client vol d'initiation  | 150,00€    | Voir écriture                    | 🖻 🖌 🛍 🔼    |
| F-00031    | 06/05/2019                           | Annulé     | Arnaud Duplat            | 91,67€     | Voir écriture<br>Voir annulation |            |
| F-00030    | 02/05/2019                           | Enregistré | test AC                  | 120,00€    | Voir écriture                    | 🖻 🖍 💼 🔼    |
| F-00028    | 01/05/2019                           | Annulé     | test AC                  | 120,00€    | Voir écriture<br>Voir annulation |            |
| F-00029    | 01/05/2019                           | Annulé     | test AC                  | 1 200,00 € | Voir écriture<br>Voir annulation | B          |
| F-00027    | 30/04/2019                           | Annuté     | test AC                  | 120,00€    | Voir écriture<br>Voir annulation | B          |
| F-00026    | 19/04/2019                           | Enregistré | Abdeslam ACHEMLAL        | 110,00€    | Voir écriture                    | 🛆 🖉 🖬 💌    |
| F-00025    | 19/04/2019                           | Annulé     | Arnaud Duplat            | 91,67€     | Voir écriture<br>Voir annulation |            |
| F-00024    | 02/04/2019                           | Enregistré | Philippe ALLEGRE         | 60,00€     | Voir écriture                    |            |
| Facture n° | Date de facturation                  | Etat       | Client                   | Total TTC  | Compta.                          | Actions    |

Aerogest-Online

Fiche utilisateur – Facture de vente

Partenaire of Copyright © 2010-2018 Ederation Française Cap-Logiciels SARL

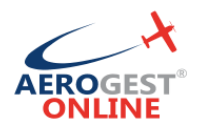

## Solution de gestion complète pour les aéroclubs

En fin de ligne, cliquez sur le bouton bleu avec un logo d'email

## Envoi facture par e-mail

#### Destinataire(s)

infos@aerogest.fr

#### Objet

[Aéroclub de ...(Test)] Facture n°F-00033 du 21/05/2019

#### Message à envoyé

Bonjour, Veuillez trouver en pièce jointe la facture n°F-00033 datée du 21/05/2019. Cordialement,

Alexandre Banon <u>Aéroclub</u> de ...(Test) Note : ceci est un message automatique envoyé depuis Aerogest-<u>Online</u>, système de gestion de <u>l'aéroclub</u>.

#### Copie cachée

Annuler

Envoyer le message et la facture

Un message est automatiquement préparé pour être envoyé par e-mail. La facture sera ajoutée aux pièces jointes de l'email.

Il vous suffit alors de cliquer sur « Envoyer le message et la facture » pour faire partir l'email.

Aerogest-Online

8

Partenaire of Copyright © 2010-2018 ederation Français Cap-Logiciels SARL

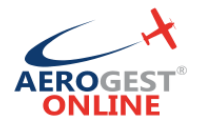

### Solution de gestion complète pour les aéroclubs

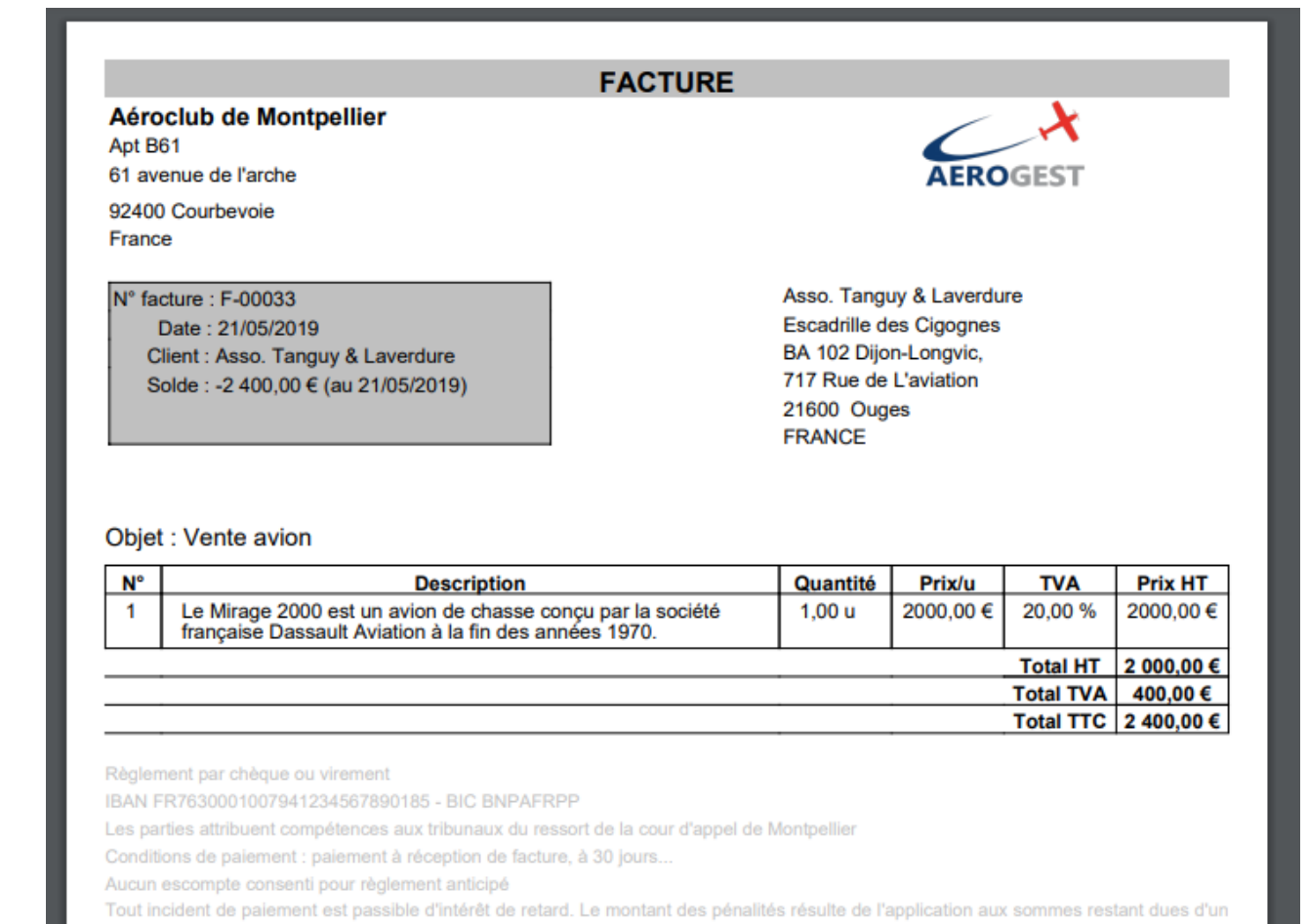

taux d'intérêt légal en vigueur au moment de l'incident.

Générée le 21/05/2019 à 14:58 sur Aerogest-Online, solution de gestion dédiée à l'aéronautique

Page 1

Aerogest-Online

Fiche utilisateur – Facture de vente

Partenaire of Copyright © 2010-2018 deration Française Cap-Logiciels SARL